This job aid details how you create a Voucher in ARC to provide funds for use in your Petty Cash account, after receiving confirmation from Vendor Management that your Petty Cash profile has been created.

For detailed information about how to establish, change, replenish, close or manage a petty cash account including specifics regarding petty cash account uses for human subject research projects, please see the <u>Petty Cash Information</u> site on the Finance website. Petty Cash establishment and maintenance procedures must follow the <u>Petty Cash policy</u>.

Also refer to the following job aids: <u>Submitting Petty Cash Requests via ServiceNow</u>, <u>Submitting a Petty Cash</u> <u>Replenishment Voucher in ARC</u>, <u>Submitting a Voucher in ARC to Close a Petty Cash Account</u>.

Note: All Petty Cash requests must be submitted and approved by the Office of the Controllers.

### Submitting a Voucher in ARC for a New Petty Cash Account

When completing your Voucher for your new Petty Cash account, please take note of the following:

- You must use the same **Project** and **Department** as part of the ChartString as you indicated in the approved Petty Cash Administration form provided by the Office of the Controllers.
- You must also upload via EDM all the documentation provided in the confirmation email from the Office of the Controllers. This includes the PC# assigned to your fund, instructions regarding the next steps, the total balance for your approved fund, and an attachment including all supportive documentation for this voucher.
- You must use Account 11990 as part of the ChartString

**Completing the Check Request Form** 

- 1. Access and complete the <u>Check Request Form</u>.
- 2. Click the **Save** button. A PDF document will be created with an **R Number** to be used as the Invoice Number in ARC and to be uploaded as documentation with your Voucher.

**Creating the Petting Cash Voucher** 

1. Click the **Buying and Paying** tile and then click the **Voucher Entry** tab.

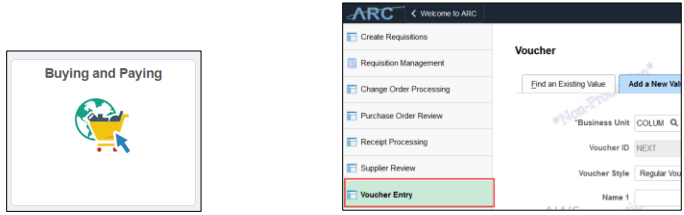

Or, click the NavBar > Main Menu >Accounts Payable > Vouchers > Add/Update > Regular Entry. The new Voucher form appears.

| Eind an Existing Value      | Add a New Value       |
|-----------------------------|-----------------------|
|                             |                       |
| Business                    |                       |
| Vouche                      | er ID NEXT            |
| Voucher S                   | Style Regular Voucher |
| Nan                         | ne 1                  |
| Short Supplier Na           | ame                   |
| Supplie                     | er ID 0000038         |
| Supplier Loca               | ation CHK-01          |
| Address Sequence Num        | nber 1 Q              |
| Invoice Num                 | nber R0000000         |
| Invoice E                   | Date 02/01/2021       |
| Gross Invoice Ame           | ount 45               |
| PO Business                 | Unit Q                |
| PO Num                      | nber 🔍                |
| Estimated No. of Invoice Li | ines 1                |
|                             |                       |
|                             |                       |
| Add                         |                       |

2. Search and select the Suppler ID (vendor ID) for the Petty Cash custodian. The vendor must have a Petty Cash

| d d | COLUMBIA UNIVERSITY     |
|-----|-------------------------|
|     | IN THE CITY OF NEW YORK |

# **Columbia University Finance Training**

Job Aid: Submitting Vouchers in ARC for a New Petty Cash Fund

Custodian classification.

- 3. Enter the **R-Number** from the Check Request Form in the **Invoice Number** field.
- 4. Enter the **Invoice Date**.
- 5. Enter Gross Invoice Amount.
- 6. Click Add. The Voucher form appears.

#### **Completing the Voucher Form**

| Business Unit COLUM<br>Voucher ID NEXT<br>Voucher Style Regular Voucher<br>Invoice Date 02/01/2021 | Invoice No R0000123<br>Accounting Date 02/03/2021<br>"Pay Terms 00<br>Basis Date Type Inv Date<br>"Service Location US<br>Voucher Type Petty Cash<br>Control Group | Due Now      | Invoice Total<br>Line Tota<br>Currency<br>Tota<br>Difference | 1 50.00<br>7 USD<br>1 500.00<br>9 0.00 | Non Merchandise Sum<br>Session Defaults<br>Comments(0)<br>Attachments (0)<br>Template List<br>Advanced Supplier Sea<br>Supplier Hierarchy<br>Supplier Jeirearchy<br>Supplier Jeirearchy<br>Procurement EDM | nary |
|----------------------------------------------------------------------------------------------------|----------------------------------------------------------------------------------------------------|--------------|--------------------------------------------------------------|----------------------------------------|----------------------------------------------------------------------------------------------------|------|
|                                                                                                    |                                                                                                    |              |                                                              | View Documents                         |                                                                                                    |      |
| Save Save For Later                                                                                | Action                                                                                                    | ~            | Run Calo                                                     | culate Print                           | ]                                                                                                    |      |
| Copy From Source Document                                                                          |                                                                                                    |              |                                                              |                                        |                                                                                                    |      |
| PO Unit                                                                                            | PO Number                                                                                                    | Copy PO      | Copy From                                                    | None V Go                              |                                                                                                    |      |
| pice Lines ②                                                                                       |                                                                                                    |              |                                                              | Find View All                          | First 🕢 1 of 1 🕢                                                                                                    | Last |
| Line 1 Copy Down *Distribute by Amount  Quantity UOM Unit Price Line Amount 50.00                  | SpeedChart<br>Ship To 615W131STS<br>Description Petty Cash E<br>Packing Slip                                                                                       | stablishment |                                                              |                                        | One Asset                                                                                                    | * =  |
| Distribution Lines                                                                                 |                                                                                                    |              | Personalize                                                  | Find   View All   7                    | First (4) 1 of 1 (b) I                                                                                                    | ast  |
| GL Chart Exchange Rate Statistics                                                                  | Assets IIII                                                                                                    |              | 1 croondined                                                 |                                        |                                                                                                    |      |
| Copy<br>Down Line Merchandise Amt                                                                  | Quantity *GL Unit Account                                                                                                    | Dept         | PC Bus<br>Unit Project                                       | Activity                               | Initiative                                                                                                    | Segr |
|                                                                                                    | COLUMIO 11990                                                                                                    | O 1404202 O  | GENRI O UR004672                                             | 2 0 01 0                               | 00000                                                                                                    | 000  |
|                                                                                                    | 4                                                                                                    |              |                                                              |                                        |                                                                                                    |      |

- 1. Enter the **Invoice Received** date.
- 2, Select the Voucher Type as Petty Cash.
- 3, Enter an Invoice Line **Description**.
- 4 Enter the **ChartField** information. In the **Account** field, you must use **11990**.

## **Columbia University Finance Training**

Job Aid: Submitting Vouchers in ARC for a New Petty Cash Fund

#### Submitting the Voucher

| Summary Related Documents Invoice Information                                                                                                    | n Payments Voucher Attributes Error Sum                                                                                                    | mary    |                                                                                 |                                                                                                    |
|----------------------------------------------------------------------------------------------------|----------------------------------------------------------------------------------------------------|---------|---------------------------------------------------------------------------------|----------------------------------------------------------------------------------------------------|
| Business Unit COLUM<br>Voucher ID 04186126<br>Voucher Style Regular Voucher<br>Invoice Date 10/01/2019 [5]<br>Invoice Received 10/01/2019 [5]<br>Supplier ID<br>Supplier ID<br>Location CHK-01 Q<br>*Address 1 Q | Invoice No R0000123<br>Accounting Date 10/03/2019 (F)<br>*Pay Terms 00 (C)<br>Basis Date Type Inv Date<br>*Service Location US (C)<br>Voucher Type Petty Cash (C)<br>Control Group (C) | Due Now | ce Total<br>Line Total 50.00<br>Currency USD<br>Total 500.00<br>Difference 0.00 | Non Merchandise Summary<br>Session Defaults<br>Comments(0)<br>Attachments (0)<br>Template List<br>Advanced Supplier Search<br>Supplier Hierarchy<br>Supplier 360<br>Procurement EDM |
| Save                                                                                                    | Action                                                                                                    | ✓ Run   | View Documents Calculate Print                                                  | Submit For Approval                                                                                                    |

- 1. Click the **Save** button.
- 2. Click on the **Procurement EDM** link. The Procurement EDM webpage launches for you to upload supporting documentation, including the Check Request Form pdf you completed before creating the Voucher and the documents attached and provided via email by the Office of the Controllers.

| imber of Documents to Upload * |                                   |   |
|--------------------------------|-----------------------------------|---|
| 1                              |                                   | • |
| Document Type * - Select -     | File * Choose File No file chosen |   |
| Upload Documents               | Start Over                        |   |

- 3. Return to the ARC screen after uploading your documentation and click the **Preview & Submit for Approval** button in the Voucher. The Voucher confirmation screen appears.
- 4. Click the Submit For Approval button in confirmation screen. The Approval History window appears.

|                                                                                                    | Approval History                                 |                         |
|----------------------------------------------------------------------------------------------------|--------------------------------------------------|-------------------------|
| Business Unit COLUM<br>Voucher ID 05638342<br>Approval Status Pending<br>Departmental Approval                                   | Total 150.00                                     | AWS Auction             |
| BUSINESS_UNIT=COLUM,      Departmental Approval      Pending     Organisment Approval      Organisment Approval                  | VOUCHER_ID=05638342, VOUCHER_LINE_NUM=1, DISTRIB | LINE_NUM=1:Pending Path |
| CU AP Petty Cash Approval                                                                                                    | VOUCHER_ID=05638342:Awaiting Further Approvals   | €Start New Path         |
| Central AP Approval BUSINESS_UNIT=COLUM, Central AP Approval - Non PO Not Routed Multiple Approvers 2010/sochedprovers(ROLE) = 0 | VOUCHER_ID=05638342:Awaiting Further Approvals   | Start New Path          |
| Return /S                                                                                                    | AWS aptometrometrom                              | AWS Month Production    |
| ,                                                                                                    |                                                  |                         |

5. Click **OK**. The Voucher is entered into Workflow and is pending Departmental Approval. ARC will automatically route the Voucher to the Petty Cash administrators for approval. A check will be issued to the custodian when the Voucher has been approved by Central AP.

| 00 | COLUMBIA UNIVERSITY     |  |
|----|-------------------------|--|
|    | IN THE CITY OF NEW YORK |  |

# **Columbia University Finance Training**

Job Aid: Submitting Vouchers in ARC for a New Petty Cash Fund

### **Getting Help**

Please contact the Finance Service Center http://finance.columbia.edu/content/finance-service-center

You can log an incident or request a service via Service Now <u>https://columbia.service-now.com</u>